# **Dates on Retirement Pages**

**Purpose**: Use this document as a reference for what to enter for the dates on the Retirement Plans in ctcLink and what is their significance in the downstream data flow to DRS. This is to be followed while hiring or while changing the Retirement plans.

Audience: Benefits Administrators, HR Core Administrators.

You must have at least one of these local college managed security roles:

- ZC Benefits Enrollments
- ZD Benefits Enrollment Inquiry

*If you need assistance with the above security roles, please contact your local college supervisor or IT Admin to request role access.* 

### **Retirement Plans**

#### Navigation: Menu > Benefits > Enroll in Benefits > Retirement Plans

For full information regarding enrolling employee in a retirement plan, see **Enrolling Employee in a Retirement Plan** QRG.

- 1. The **Retirement Plans** search page displays.
- 2. Enter the applicable **Search Criteria**.
- 3. Select the **Search** button.
- 4. The **Retirement Plans** page displays.
- 5. The **Deduction Begin Date** and **Election Date** will be the same on this page when completing initial enrollment data row for DRS administered plans (Plan Type 7Z and 7X).

| Employee Self Ser | vice                          |                  |                 |                | Retirement Plans                              |
|-------------------|-------------------------------|------------------|-----------------|----------------|-----------------------------------------------|
| etirement Plans   | Employee                      |                  | ID 10           | Benefit Record | Number 220                                    |
| Plan Type         |                               |                  |                 | QI             |                                               |
|                   | Plan Type 7Z                  | Public Employee  | s Retirement WA |                | + -                                           |
| Coverage          |                               |                  |                 | Q    4         | <ul> <li>▲ 1 of 1 ∨ ▶ ▶   View All</li> </ul> |
| *[                | Deduction Begin Date 08/23/20 | 18 🚥 🍄           |                 |                | + -                                           |
|                   | Participation Election        | t O Waive        | OTerminate      | φ.             | *Election Date 08/23/2018                     |
|                   | Benefit Program Primary I     | Benefits inc HCA |                 |                | Payroll Status Active                         |
|                   | Benefit Plan PER2             | Q PERS Plan 2    |                 |                | Option Code                                   |
| Save Return to    | o Search Notify Ref           | resh             | (               | Update/Display | Include History Correct History               |

- 6. An Issue arises when the **Deduction Begin Date** is earlier than the **Election Date**. It means the retirement deductions will be taken prior to the employee becoming retirement eligible.
- 7. The **Begin Date** on the DRS Transaction Page is the **Election Date** entered on the **Retirement Plans** Page.
- 8. Section complete.

## **DRS** Transaction

You must have at least one of these local college managed security roles:

- ZD DRS Processing Inquiry
- ZZ DRS Processing

If you need assistance with the above security roles, please contact your local college supervisor or IT Admin to request role access.

#### Navigation: Benefits > CTC Custom > DRS Transaction

- 1. The **DRS Transaction** search page displays.
- 2. Enter the Search Criteria.
- 3. Select the **Search** button.
- 4. The **DRS Transaction** page displays.

5. The **Election Date -** which is employee's eligibility date for retirement benefits on Retirement Plans page is the **Begin Date** on the DRS Transaction page.

|                    |                |          |                 |              |                 |                          |          |               |         |          | DRS Trai       | nsactio |
|--------------------|----------------|----------|-----------------|--------------|-----------------|--------------------------|----------|---------------|---------|----------|----------------|---------|
| DRS Transactio     | n              |          |                 |              |                 |                          |          |               |         |          |                |         |
| Empl ID: 101       | Ste            |          |                 |              |                 |                          |          |               |         |          |                |         |
| RS Transaction     |                |          |                 |              |                 |                          | Fir      | nd   View All | First   | <b>1</b> | of 1 🕑 Last    |         |
| *Begin Date: 08/2  | 3/2018         |          | Sent Date: 09/  | 07/2018      | *Benefit        | Record: 220              |          |               |         |          |                |         |
| Separation Date:   | 2              | Re       | tiree Type:     |              | *P              | lan Type 7Z              |          |               |         |          |                |         |
| S                  | eparation      | Sent     |                 |              | Bene            | efit Plan: PER2          |          |               |         |          | ~              |         |
| DRS Reporting Peri | od             |          |                 |              |                 |                          | Find     | View All      | First ( | 9 1 of   | 13 🕑 Last      |         |
| *Reporting Period: | 201905         | Reporti  | ing Period Sent | t            |                 |                          |          |               |         |          |                |         |
| Version:           | 01             |          |                 | F            | letirement Gro  | ss: 5270.74              |          |               |         |          |                |         |
| *Pay End Date:     | 05/15/201      | 9        |                 | Retirem      | ent Contributio | ns: 390.00<br>pn: 676.24 |          |               |         |          |                |         |
| DRS Transactio     | n Detail       |          |                 |              |                 | Personalize              | Find     | 2   🔣         | First 🔞 | 1 of 1   | Last           |         |
| *Transaction Date  | Empl<br>Record | Source   | Status          | Ret Earninge | Ret Deduction   | Ret Contribution         | Ret Time | Hours/Days    |         |          |                |         |
| 05/15/2019         | 0              | P        | A               | 5270.74      | 390.56          | 676.24                   | 88.34    | Hours         |         |          | +              |         |
|                    |                |          |                 |              |                 |                          |          |               |         |          |                |         |
| Cours Dotum to     | Carach         | THE REAL |                 |              |                 |                          |          |               |         |          | lata (Dia alau |         |
| Dave Gr. Return to | Search         | - Notity |                 |              |                 |                          |          |               | Add     | e upo    | ateroispiay    |         |

6. Section complete.

## **Retirement Fields**

This page is used to capture employee's retirement plan selection as well as the date on which retirement plan selection was made. Entries made on this page must coincide with the data populated on the **Retirement Plans** page.

For full information regarding Retirement Fields page entries, see **Retirement Fields** QRG.

#### Navigation: Benefits > CTC Custom > Retirement Fields

- 1. The **Retirement Fields** search page displays.
- 2. Enter the **Empl ID**.
- 3. Select the **Search** button.
- 4. The **Retirement Fields** page displays.
- Effective Date on Retirement Fields page = Deduction Begin Date on the Retirement Plans page.
- 6. **Retirement Plan Effective Date** on Retirement Fields page = **Election Date** on Retirement Plans page.

- 7. **DRS Option**: DRS plan choice selection made by employee (leave blank if employee does not make a plan choice).
- 8. **DRS Option Date**: Date when DRS plan choice selection is made by employee (leave blank if employee does not make a choice).

| C DRS Transactions              | Retirement Fields                                          |  |  |  |  |  |  |
|---------------------------------|------------------------------------------------------------|--|--|--|--|--|--|
| Retirement Fields               |                                                            |  |  |  |  |  |  |
| S Employee                      | ID Benefit Record Number 220                               |  |  |  |  |  |  |
| Retirement Fields               | Find   View All First 🕚 1 of 1 🛞 Last                      |  |  |  |  |  |  |
| *Effective Date: 08/23/2018     | + -                                                        |  |  |  |  |  |  |
| TIAA-CREF Mode:                 | Current Retirement Plan                                    |  |  |  |  |  |  |
| Retiree Type:                   |                                                            |  |  |  |  |  |  |
| DRS Option: V                   |                                                            |  |  |  |  |  |  |
| DRS Option Date:                |                                                            |  |  |  |  |  |  |
| Ret Deduction Ind: V            |                                                            |  |  |  |  |  |  |
| Prior RET Plan:                 |                                                            |  |  |  |  |  |  |
| Retirement Plan Effective Date: |                                                            |  |  |  |  |  |  |
| Return to Search                | 🛃 Add 🖉 Update/Display 💭 Include History 📝 Correct History |  |  |  |  |  |  |

The process to review and understand the importance of dates on the retirement plan pages is now complete.

#### End of procedure.